## ♥ 「スマート留守電」 ● 転送設定ガイド

## SoftBank

Android

端末により手順が異なります。詳細は端末のマニュアル等をご確認ください。

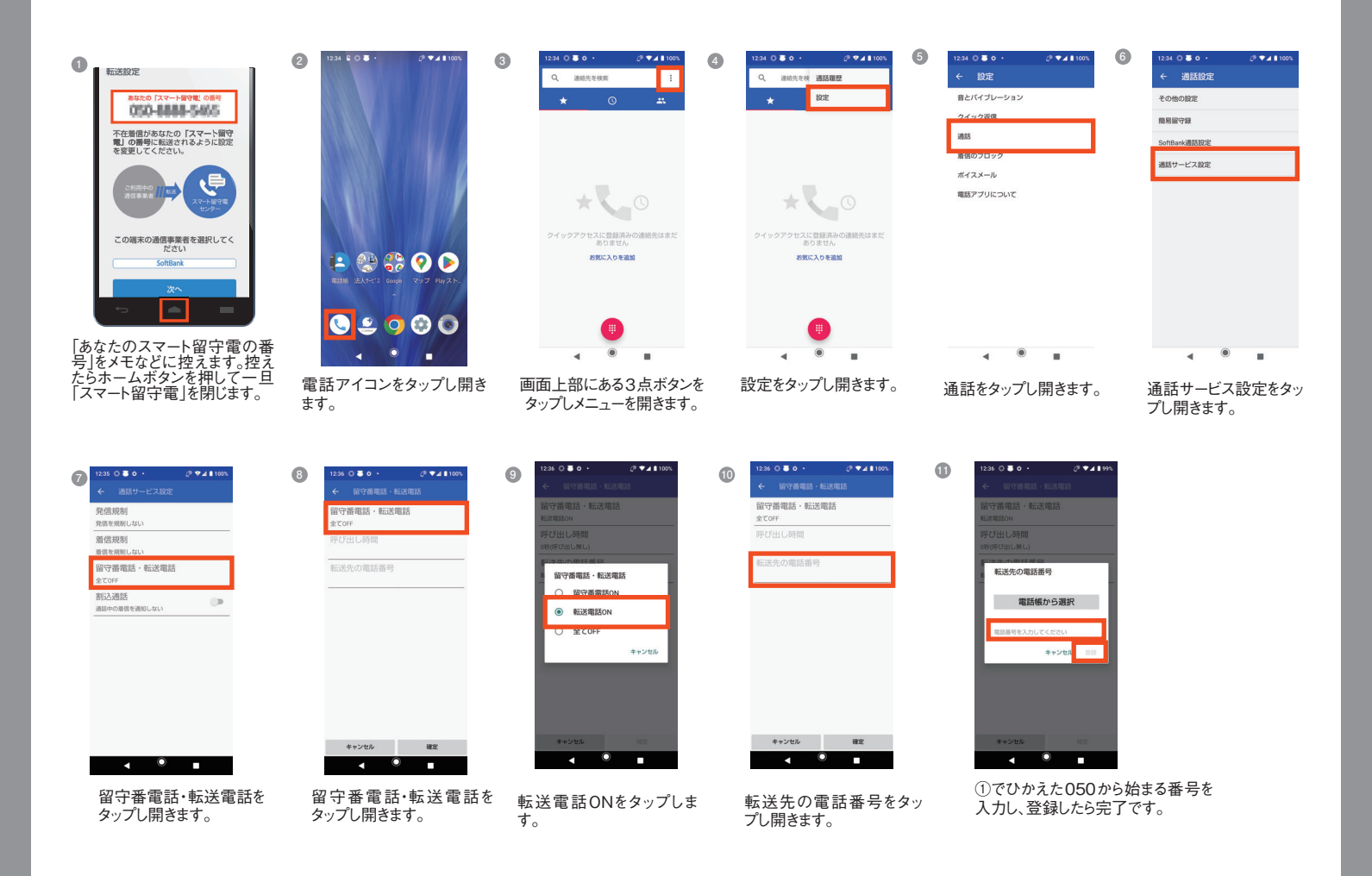

## SoftBank ios

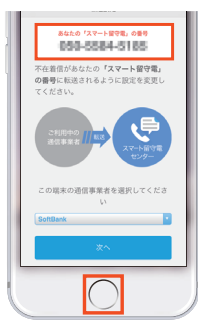

「あなたのスマート留守電の番 号」をメモなどに控えます。控え たらホームボタンを押して一旦 「スマート留守電」を閉じます。

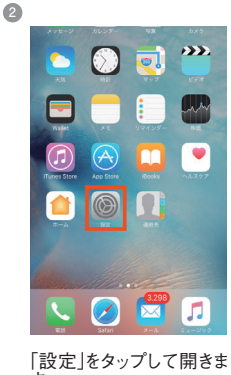

設定」をタップして開きま -。

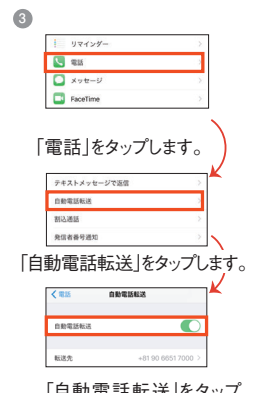

「自動電話転送」をタップ しONにします。 ●で控えた050から始まる番号 を入力したら「自動電話設定」を タップし前の画面へ戻ります。

## 6

呼びだし時間の変更を 行う場合はMy Softbank から設定を行ないます。 ブラウザで下記のページに アクセスし「転送電話の 呼び出し時間を変更する」 を参照し設定してください。

https://www.softbank.jp /support/faq/view/10954

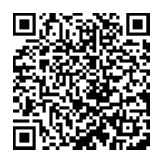